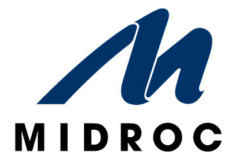

# HANDHAVANDE KORTLÄSARE

### INLOGGNING I MENYN PÅ KORTLÄSAREN

För att komma in i menyn gör du följande;

- Tryck på ≡ symbolen på kortläsaren.
- Håll upp din **Tagg** mot displayen.
- Slå sedan in din Personliga kod.

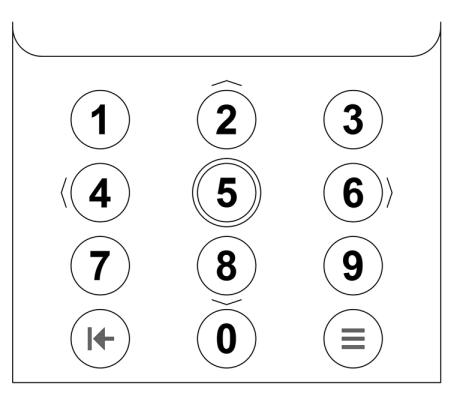

Nu får du tillgång till menyn enligt dina personliga rättigheter.

I Kortläsarens display visas t.ex. texten [Larmområde] / [Lås upp] beroende på dina rättigheter och aktuell status i systemet.

Använd siffrorna 2, 4, 6, 8 som pilarna visar för att gå runt i menyerna.

Använd siffran **5** för att trycka OK.

Avsluta eller backa med knappen längst ner till vänster.

## TILLKOPPLING AV ETT LARMOMRÅDE PÅ KORTLÄSARE

- Efter att du loggat in tillser du att texten [Larmområde] är markerat och trycker på 5.
- Nu visas de larmområden som kan manövreras, välj rätt larmområde med
   "PILKNAPPARNA" och tryck på 5 för att bekräfta.
- I displayen kommer frågan om att [**Tillkoppla**?] OBS! Om det finns aktiva larmpunkter i larmområdet kan normal tillkoppling ej ske utan en ovillkorlig tillkoppling måste ske.
- Koppla till larmområdet genom att bekräfta med 5.
- Vid lyckad tillkoppling visas texten [Larmområdet är tillkopplat].
- Avsluta genom att trycka 5.

## FRÅNKOPPLING AV ETT LARMOMRÅDE PÅ KORTLÄSARE

- Efter att du loggat in och din behörighet kollats, tillser du att texten
   [Larmområde] är markerat och trycker på 5.
- Nu visas de larmområden som kan manövreras, välj rätt larmområde med "PILKNAPPARNA" och tryck på 5 för att bekräfta.
- I displayen kommer frågan om att [Frånkoppla?].
- Koppla från larmområdet genom att bekräfta med 5.
- Nu visas texten [Larmområdet är frånkopplat].
- Avsluta genom att trycka 5.
   Om du vill öppna dörren måste du dra ditt kort igen och eventuellt slå din kod.

## KVITTERA LARM PÅ KORTLÄSARE

- Efter att du loggat in och din behörighet kollats, tillser du att texten
   [Larmområde] är markerat och trycker på 5.
- Nu visas de larmområden som kan manövreras, välj rätt larmområde med
   PILKNAPPARNA och tryck på 5 för att bekräfta.
- Beroende på status i anläggningen visas i displayen följande meddelande;
  [Tillkoppla]
  [Frånkoppla]
  [Ovillkorlig Tillkopp]
  [Nuvarande Status]
  [Kvittera Larm]
  [Aktiva Larmpunkter]
  [Inhiberad Larmpunkt]
- Välj [Kvittera Larm] menyn med **PILKNAPPARNA**" och tryck på **5** för att bekräfta, i displayen visas [**Välj alla**] och de larmpunkter som larmar.
- Välj önskad funktion och bekräfta med 5.
- Om det finns aktiva larmpunkter kvar så kan man gå in i menyn [Aktiva larmpunkter] och se vilka det är.
- Avsluta genom att trycka **Avsluta** tills du är ute ur menyerna. *Tillse att larmområdet har rätt status innan du går hem.*